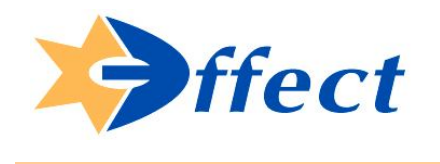

## Краткое руководство по

## использованию

## Системы редактирования сайта

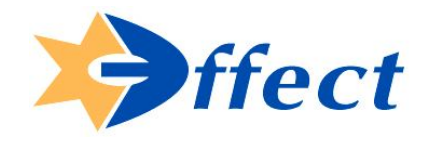

КАЧЕСТВО, ДОСТОЙНОЕ ЛУЧШИХ

## Оглавление

| 1. | Введение                                                 | 3    |
|----|----------------------------------------------------------|------|
| 2. | Знакомство с основными элементами системы редактирования | 4    |
| 3. | Панель управления основными командами                    | 5    |
| 4. | Работа с панелью управления                              | 6    |
|    | Открытие страниц для редактирования                      | 6    |
|    | Изменение цвета, размера и стиля шрифта                  | 6    |
|    | Строки и абзацы                                          | 6    |
|    | Форматирование текста                                    | 6    |
|    | Вставка изображений                                      | 7    |
|    | Вставка таблиц                                           | 8    |
|    | Вставка других элементов                                 | 8    |
|    | Создание ссылок                                          | 8    |
|    | Ссылка на web-страницу                                   | 9    |
|    | Ссылка на Email                                          | 9    |
|    | Ссылка на изображение                                    | 9    |
|    | Ссылка на файл                                           | .10  |
|    | Сохранение новых или отредактированных страниц           | . 10 |
| 5. | Редактирование меню сайта                                | .11  |
|    | Работа с меню сайта                                      | .11  |
|    | Создание разделов и подразделов в меню сайта             | . 11 |
|    | Удаление страниц, изображений и файлов                   | . 12 |
| 6. | Завершение работы с системой                             | . 13 |
|    |                                                          |      |

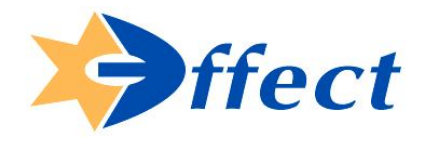

### 1. Введение.

Система редактирования сайта (CMS) имеет довольно простой и интуитивно понятный интерфейс и, если у Вас есть опыт работы с программой Microsoft Word, Вам будет очень просто в ней адаптироваться.

Для работы с CMS Вам понадобится:

- 1. Скачать и установить программу для работы по ссылке http://support.effect.com.ua/files/installietester-v0.5.2.exe
- 2. Запустить установленный IE Tester.
- 3. В главном меню IE Tester выбрать режим IE6.
- 4. В адресной строке IE Tester перейти по ссылке http://ваш\_сайт/admin после чего в появившихся полях ввести Ваши логин и пароль.

|   | Пароль       |   |
|---|--------------|---|
| 7 | В новом окне |   |
|   | Войт         | 1 |

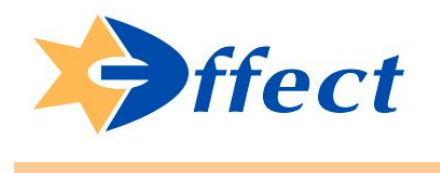

# 2. Знакомство с основными элементами системы редактирования

Условно, рабочую область системы редактирования можно разделить на 3 части:

**Панель управления**, которая содержит кнопки основных операций (создание, открытие страниц, вставка рисунков, файлов и т.п.) и кнопки для работы с текстом (выбор шрифта, размера и формы текста), а также другие функции.

| □ 🕑 🖬 🖉 🐮 👔 X 🗅 🛍 🕫 🗢 🐖 🕂 🔲 🖬 🗿 🖾 🎆 🦃 🦓 🦉 🦑 🗐                    | 🐼 💽 💽 🔯 🙎 💌 |
|------------------------------------------------------------------|-------------|
| Обычный 🔽 Verdana 🔽 8 🗸 Изменить подпись изображения 🗄 🗄 🛱 🋱 🖄 🛕 | »           |

Основное поле редактирования (наполнение страницы, здесь мы видим 2 поля, ограниченных пунктирной рамкой, поле - название страницы и поле - текст страницы).

| Название страницы |   |
|-------------------|---|
| Текст страницы    |   |
|                   |   |
|                   |   |
|                   | N |
|                   | 2 |
|                   |   |
|                   |   |
|                   |   |
|                   |   |
|                   |   |
|                   |   |
|                   |   |
|                   |   |
|                   |   |
|                   |   |
|                   |   |

Поле меню сайта (как правило, оно расположено в левой части экрана)

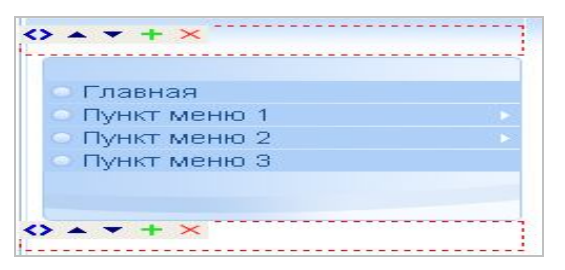

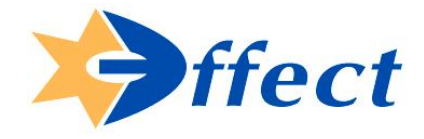

#### КАЧЕСТВО, ДОСТОЙНОЕ ЛУЧШИХ

## 3. Панель управления основными командами

Панель управления представляет собой набор кнопок с основными операциями, которые нам понадобятся для редактирования сайта. Наведя курсор на каждую из кнопок, мы можем увидеть подпись, которая указывает на целевое предназначение данной кнопки.

| □ ▷ H 3 12 X 13 13 19 19 19 19 19 19 10 10 10 10 10 10 10 10 10 10 10 10 10 | -17   | O 🗉 🗿 🔯 🙎 🥲 |
|-----------------------------------------------------------------------------|-------|-------------|
| Обычный 💙 Verdana 💙 8 💙 Изменить подпись изображения 📔 🗄 🛱 🏂 🛆              | Выйти | *           |

При входе в систему по-умолчанию открывается новая, пустая страница для наполнения. Для наполнения её текстом, можно использовать текстовые редакторы - блокнот, Microsoft Word, после чего скопировать на страницу готовый текст, а можно набирать текст непосредственно в системе редактирования. ОБРАТИТЕ ВНИМАНИЕ на то, что использовать вставку текстов из Word не рекомендуется (хотя это возможно). Копирование информации из Word может привести к потере содержимого страницы, ошибки с форматом текста и т.п., поэтому, если Вы хотите вставить текстовый фрагмент из Word на сайт, сначала скопируйте его в блокнот, а затем уже из блокнота копируйте на страницу сайта.

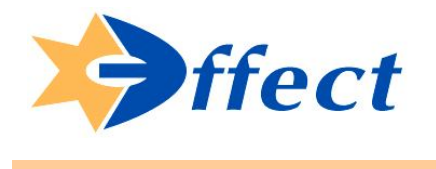

### 4. Работа с панелью управления

#### Открытие страниц для редактирования

Чтобы открыть страницы которые есть на сайте нажмите кнопку открыти на панели управления.

#### Изменение цвета, размера и стиля шрифта

Чтобы изменить стиль шрифта, необходимо сначала выделить курсором ту часть текста, для которой нужно изменить стиль, затем нажать на панели инструментов соответствующую кнопку:

ЖКЦ

[Ж] - жирный, [К] - курсив, [Ч] - подчеркнутый.

Чтобы изменить цвет шрифта, нужно, опять же, выделить часть текста, нажать кнопку выбрать нужный цвет.

Чтобы изменить размер или тип шрифта, нужно выделить часть необходимого текста и выбрать в соответствующем меню требуемые параметры:

| Обычный 🛛 😒 | Arial | ~ | 8 | ~ |
|-------------|-------|---|---|---|
|-------------|-------|---|---|---|

#### Строки и абзацы

Чтобы начать новый абзац, нажмите клавишу Enter. Чтобы перейти на новую строку, не обрывая абзац, нажмите комбинацию Shift+Enter. Можно увеличивать или уменьшать отступ от левой или правой границы каждого отдельного абзаца. Для этого следует выделить часть абзаца (например,

+ + несколько слов) и нажать соответствующую кнопку на панели инструментов Отступ красной строки автоматически не ставится, его можно сделать самому, вставив несколько пробелов, либо отступ сохраняется при копировании из Word.

#### Форматирование текста

Чтобы изменить выравнивание абзаца (по краю, по центру, по ширине), необходимо сначала выделить часть абзаца (хотя бы несколько слов), затем нажать соответствующую кнопку на панели ≣ 圭 = Чтобы вставить список, необходимо сначала ввести все инструментов элементы списка (строки), каждую строку - с нового абзаца. После чего - выделить все набранные

строки, и нажать кнопку "список" на панели инструментов. Аналогичным образом вставляется

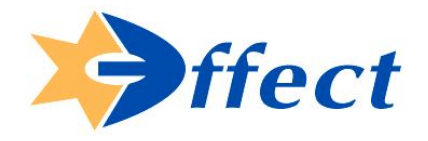

на панели инструментов.

КАЧЕСТВО, ДОСТОЙНОЕ ЛУЧШИХ

#### Вставка изображений

Поставьте курсор на то место, куда нужно вставить рисунок, или выделите любой ненужный символ

на этом месте. Нажмите кнопку "Вставить изображения"

Выберите файл с изображением: для этого нажмите кнопку (Обзор...), и найдите файл на своем компьютере.

| агруженные изображения                                                                                                    | Создать папку                                   |
|----------------------------------------------------------------------------------------------------|-------------------------------------------------|
| 🕑 folder<br>赺 test                                                                                                    |                                                 |
| 🕑 испани<br>ک итали<br>赺 qwerty 🛛 💫                                                                                                    |                                                 |
| ▷ ~lst<br>動 Thumbs.db                                                                                                    |                                                 |
| ■опланстви:<br>обтекание текстом: ⊙ Отсутствует ○ Изображение<br>отступ по вертикали: 0 Отступ по горизонтали: 0<br>агрузить новое изображение | слева ОИзображение справа<br>О Толщина рамки: 1 |
|                                                                                                    | Обзор Вставить                                  |
| 30 DUOUTL                                                                                                    | Отмена                                          |

Допустимые типы файлов: JPG, GIF, PNG, ограничение по размеру файла до 2 mb.

Имя файла должно содержать только латинские буквы без пробелов и знаков препинания. Исключение составляют тире и нижнее подчеркивание, используемые вместо пробелов.

При необходимости заполните дополнительные поля для форматирования изображения, назначение которых указано ниже:

Обтекание текстом ("отсутствует" или "изображение слева" или "изображение справа"). Отступ по вертикали, отступ по горизонтали и толщина рамки - укажите в поле рядом необходимое Вам значение (для "толщина рамки" параметр '0' будет означать, что рисунок вставляется без рамки).

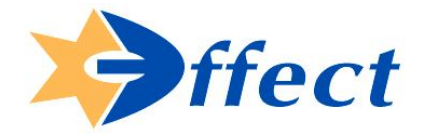

#### Вставка таблиц

Поставьте курсор на то место, куда нужно вставить таблицу или выделите любой символ на этом

| месте. Нажмите кнопку "Вставить таблицу" 🔲 на панели инструментов. Выберите | размер | И |
|-----------------------------------------------------------------------------|--------|---|
| формат таблицы.                                                             |        |   |

| Вставка таблицы |          |
|-----------------|----------|
| •               | •        |
| Столбцы 3       | Строки 3 |
|                 |          |
|                 |          |
|                 | Вставить |
|                 | Отмена   |

Созданные в ЦМС таблицы не могут быть отредактированы и формат заданный при их создании является конечным. Если Вам необходима таблица иного формата, её можно создать в Word и перенести в ЦМС. (обратите внимание, что копирование информации из Word и последующая вставка её на страницу может привести к потере данных на странице, используйте эту функцию внимательно!).

| Вставка других элементов                            |                        |
|-----------------------------------------------------|------------------------|
| Можно вставить горизонтальную разделительную линию  | , блок 🔲 , форму 🚺 или |
| HTML-код [], нажав соответствующую кнопку на панели | и инструментов.        |

#### Создание ссылок

Чтобы сделать фрагмент текста гиперссылкой, выделите этот фрагмент и выберите на панели управления кнопку с необходимой Вам ссылкой:

## Ссылка на web-страницу 📑

В открывшемся окне выберите существующую страницу или введите адрес страницы в Интернет и нажмите кнопку сослаться.

#### Компания «Эффект»

02140, Украина, Киев-140, а/я 44 Тел.: (044) 575-15-45 Факс: (044) 577-34-37 www.effect.com.ua

| KAYECTBO  | ЛОСТОЙНОЕ | пучших |
|-----------|-----------|--------|
| KAYECIDU, | достоиное | лучших |

| ослаться на Web страницу                       |           |
|------------------------------------------------|-----------|
| траницы сайта                                  |           |
| ⊵ arhiv_                                       |           |
| 🕑 en                                           |           |
| 🍃 folder                                       |           |
| ờ proba                                        |           |
| 汝 ukr                                          |           |
| 2 999                                          |           |
| 1                                              |           |
| Blank_EN                                       |           |
| Blank_RU                                       |           |
| Blank_UA                                       |           |
| граница (или URL)                              |           |
|                                                | Сослаться |
| ип ссылки: 💿 Обычная 🔿 Новое окно 🔿 Рорир окно | Отмена    |

#### Ссылка на Email

Поставьте курсор туда, где будет размещаться Ваша ссылка на электронную почту и нажмите В появившемся окне укажите адрес электронной почты и нажмите "сослаться".

| Сослаться на Email |           |
|--------------------|-----------|
|                    |           |
| Email              |           |
|                    |           |
|                    | Сослаться |
|                    | Отмена    |

#### Ссылка на изображение

Выделите курсором нужный текст и нажмите . В открывшемся окне выберите необходимое изображение и нажмите "сослаться". Если изображение не загружено на сайт и находится у Вас на жестком диске, воспользуйтесь функцией "Загрузить новое изображение" в пункте Вставка изображений (см. выше).

#### Ссылка на файл

Выделите курсором нужный текст и нажмите и . В открывшемся окне выберите необходимый файл и нажмите "сослаться". Тут же Вы можете загрузить файлы с Вашего жесткого диска на сайт.

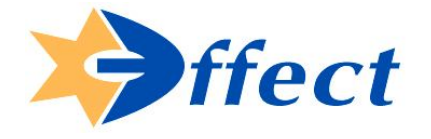

-

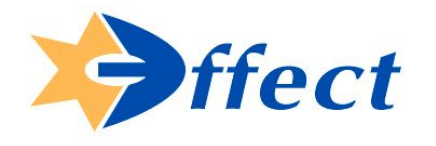

КАЧЕСТВО, ДОСТОЙНОЕ ЛУЧШИХ

| Сослаться на файл                  |           |
|------------------------------------|-----------|
| Загруженные файлы                  |           |
|                                    |           |
|                                    |           |
|                                    |           |
|                                    |           |
|                                    |           |
|                                    |           |
|                                    |           |
|                                    |           |
|                                    |           |
|                                    |           |
|                                    |           |
|                                    | 12        |
| Загрузить новый файл               |           |
| U6sop                              | Соспаться |
|                                    | Отмена    |
| тип ссылки: 🗸 Ооычная 🕤 повое окно |           |

Для того чтобы изменить тип ссылки или заменить файл, к примеру у Вас есть ссылка <u>«прайс-лист»</u> с электронной таблицей Excel, Вы изменили исходный файл и хотите разместить его на месте предыдущей ссылки, необходимо выделить нужный текст и нажать "убрать ссылку", после чего повторить процедуру создания ссылки. (примечание: если не убрать старую ссылку, то новая не будет работать).

В любой момент работы над наполнением сайта, Вы можете, не сохраняя, посмотреть результаты выполненных Вами действий. Для этого необходимо нажать кнопку на панели управления и в новом открывшемся окне Вы сможете проверить внесённые изменения.

#### Сохранение новых или отредактированных страниц

Для сохранения всех внесённых Вами изменений, необходимо нажать кнопку 🔲 на

на панели

управления. Если страница создаётся новая страница, при сохранении появится окно с предложением указать место сохранения файла.

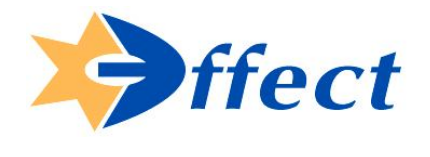

### 5. Редактирование меню сайта

#### Работа с меню сайта

Для того, чтобы добавить разделы или подразделы в навигационное меню сайта, а также изменить или удалить уже созданные необходимо перейти в режим редактирования меню сайта. Сделать это можно, нажав на кнопку на панели управления или же кликнув мышкой на самом меню. После этого Вы перейдёте непосредственно к окну в котором доступно редактирование.

| RU   О 13 00 00 10 10 10 10 10 10 10 10 10 10 10                                                                                                    | Mttp://test20.effect.net.ua<br>Страница | 25 🚭                        |
|----------------------------------------------------------------------------------------------------|-----------------------------------------|-----------------------------|
| Главная   © 23 @ @ ît 4 13 13 ×     Контактная информация   © 23 @ @ ît 4 13 13 ×     Гункт меню 1   © 23 @ @ ît 4 13 13 ×     Страняца не подключена   © 23 @ @ ît 4 13 13 ×     е-mail   © 23 @ @ ît 4 13 13 ×     New staff   • 14 13 12 15 ×                                                                                                    | КU<br>Страница не подключена            | O C S S A A S C A S C S S X |
| Пункт меню 1   © 23 @ @ î 4 23 23 ×     Страница не подключена   © 23 @ @ î 4 23 23 ×     @ e-mail   © 23 @ @ î 4 23 23 ×     e-mail   © 24 @ @ î 4 23 23 ×     New staff   ● 24 @ @ î 4 23 23 ×                                                                                                    | Главная<br>Контактная информация        | ● 않 🏶 🖉 û 4 않 않 🗙           |
| e-mail      • 12       • 12       • 12       • 12       • 12       • 12       • 12       • 12       • 12       • 12       • 12       • 12       • 12       • 12       • 12       • 12       • 12       • 12       • 12       • 12       • 12       • 12       • 12       • 12       • 12       • 12       • 12       • 12       • 12       • 12       • 12       • 12       • 12       • 12       • 12       • 12       • 12       • 12       • 12       • 12       • 12       • 12       • 12       • 12       • 12       • 12       • 12       • 12       • 12       • 12       • 12       • 12       • 12       • 12       • 12       • 12       • 12       • 12       • 12       • 12       • 12       • 12       • 12       • 12       • 12       • 12       • 12 | Пункт меню 1 Страница не подключена     | ● は 🖓 🖗 û 4 は 🕏 🕏 🗙         |
| New staff 🔴 🔁 🔀 🛠 🏦 👫 🔁 🔀 🗙                                                                                                    | e-mail<br>e-mail                        | O Ct Sig € ↑ ↓ Ct Ct X      |
|                                                                                                    | New staff                               | ● Pt 🚳 @ ↑ ↓ Pt Pt X        |
|                                                                                                    |                                         | Отмена                      |

Данное диалоговое окно позволяет создавать разделы и подразделы в Вашем меню сайта. Каждый прямоугольный блок содержит в себе информацию о созданном разделе, а также панель управления ним. Наведя курсор мыши на каждую из кнопок, можно узнать о её назначении.

#### Создание разделов и подразделов в меню сайта

Для создания самостоятельного раздела в Вашем меню, необходимо выбрать главный в иерархии раздел

|          | КU<br>Страница не подключена        | O 23 S & ↑ ↓ 25 25 ×                 |      |
|----------|-------------------------------------|--------------------------------------|------|
| и нажати | ь на его панели управления кнопку " | создать подраздел" 🔁 В появившемся н | ювом |

подразделе

| RU                                               | O C S S C ↓ C S C ×                                                                                                    |
|--------------------------------------------------|----------------------------------------------------------------------------------------------------|
| Страница не подключена<br>Страница не подключена | O to Solve A to Solve A to SolveA to Solve A to Solve A to Solve A to SolveA to SolveA to Solve |

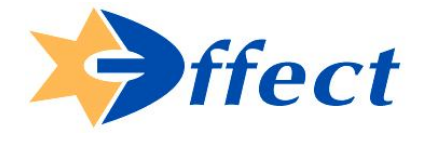

КАЧЕСТВО, ДОСТОЙНОЕ ЛУЧШИХ

пустом поле, Вы вводите название нового раздела и, при помощи кнопки *м*, подключаете ранее созданную страницу. В результате получается новый пункт меню, при выборе которого (при посещении сайта), мы переходим на определённую страницу.

Кнопка И позволяет включать/выключать отображение раздела в меню.

Кнопки меняют расположение раздела по вертикали (то есть просто перемещает его в рамках одного уровня).

Кнопки перемещают раздел по значимости (то есть можно разместить его как самостоятельный раздел, а можно – частью другого).

Кнопка 📉 позволяет удалить существующий раздел.

#### Удаление страниц, изображений и файлов

Используя кнопку . Вы можете удалять ненужные объекты. В открывшемся окне выберите объект для удаления и нажмите "удалить".

| Страницы        | Изображения | Файлы |         |
|-----------------|-------------|-------|---------|
| 🍃 arhiv_        |             |       |         |
| 🏷 en            |             |       |         |
| 🍃 folder        |             |       |         |
| 芝 proba         |             |       |         |
| 汝 ukr           |             |       |         |
| <b>&gt;</b> qqq |             |       |         |
| 1               |             |       |         |
| 🞒 Blank_EN      |             |       |         |
| 🞒 Blank_RU      |             |       |         |
| 🗿 Blank_UA      |             |       |         |
|                 |             |       |         |
|                 |             |       | Удалить |

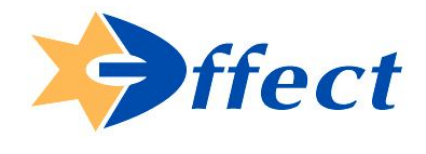

КАЧЕСТВО, ДОСТОЙНОЕ ЛУЧШИХ

## 6. Завершение работы с системой

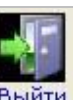

Для завершения работы и выхода из системы, воспользуйтесь кнопкой выйти . Если вместо

этого, Вы просто закроете окно браузера, система еще около 10 минут будет думать, что Вы не вышли и не пустит Вас обратно.